## 如何在您的移动设备上设置 CoinBase 钱包App

1. 搜索下载:前往AppStore -> 搜索"CoinBase Wallet" (\*\*Please note "CoinBase Wallet" is a separate non-custodial wallet app from "Coinbase")

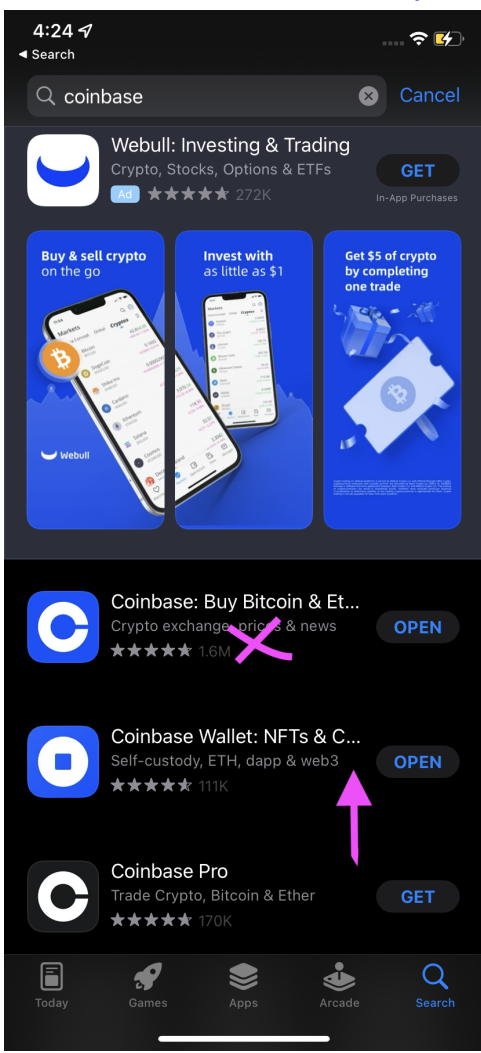

美国用户:

iOS : <u>https://apps.apple.com/us/app/coinbase-wallet-nfts-crypto/id1278383455</u> 安卓 :

https://play.google.com/store/apps/details?id=org.toshi&hl=en\_US&gl=US

中国用户:

iOS:<u>https://apps.apple.com/us/app/coinbase-wallet-nfts-crypto/id1278383455</u> 安卓:<u>https://toshi.en.aptoide.com/app</u>

## \*\*创建新钱包\*\*

| Coinclasse values                                                                                                    | Recovery phrase<br>Backed up                                                                                    |  |  |
|----------------------------------------------------------------------------------------------------|----------------------------------------------------------------------------------------------------|--|--|
| Coinbase wallet<br>The saisest and most secure<br>crypto wallet.<br>Protect your wallet<br>Mext<br>Potect in the mext<br>WERTYUIOP<br>ASDFGHJKL<br>CUBNMC | 1 totes 2 drive 3 rum   4 tiger 3 apple 6 cycling   7 tree 8 building 8 alrplane   10 zigzaggy 11 coffee 13 fun |  |  |
| Use Face ID > Z X C V B N M 2                                                                                                    | Delete iCloud backup                                                                                            |  |  |
|                                                                                                    |                                                                                                    |  |  |
| Import existing wallet                                                                                                    | Done                                                                                                    |  |  |

第1步:选择"创建新钱包" / "Create New Wallet"

第2步:查看并接受隐私政策和服务条款。

第 3 步 : 选择您的用户名。这就是其他电子钱包用户可以找到您并向您发送付款的方式。 第 4 步 : 设置您的用户名隐私偏好。

第5步:选择您喜欢的安全方法、生物识别或密码。我们推荐(Biometrics)认证。

第 6 步 ∶ 备份您的恢复短语。您的恢复短语是您钱包的钥匙。请妥善保管,因为这是访问 您钱包的钥匙,而 Coinbase 无法为您恢复此短语

选择"备份到云端"或"手动备份"。如果备份到云端,系统会要求您设置密码以加密备份。就 像您的恢复短语一样,请妥善保管此密码,因为 Coinbase 无法为您恢复它。

如果您选择"手动备份",系统将显示您的恢复短语供您记下,或复制并粘贴到安全位置。 现在,重新输入您的短语以确认您的备份。

第7步:全部完成 - 您的 Coinbase 钱包已准备就绪!

\*\*相关教程链接\*\*

https://www.youtube.com/watch?v=CZDgLG6jpgw

## \*\*导入您现有的 MetaMask 钱包\*\*

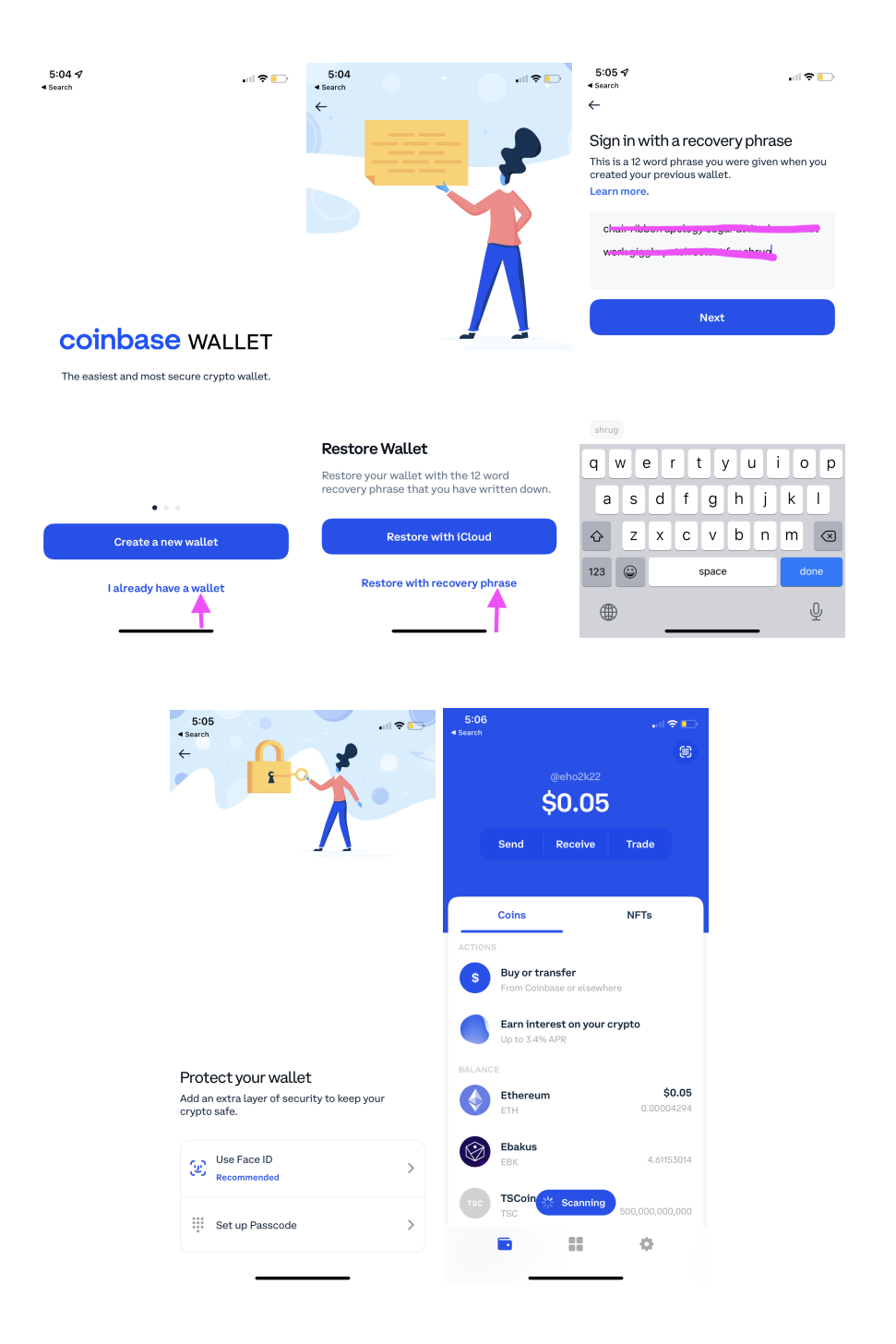

第1步:安装 Coinbase 钱包移动应用

第 2 步 ∶ 打开 MetaMask 移动应用程序或浏览器扩展程序。如果出现提示,请输入您的密码以访 问您的钱包。

第 **3** 步 : 单击移动应用程序左上角或扩展程序右上角的菜单图标,然后导航到设置。从列表中,单 击"安全和隐私"选项,然后点击"显示秘密恢复短语"。输入您的密码以继续

第4步:抄下您的秘密恢复短语。这应该是12个字。保持这个安全。

第 5 步∶打开 Coinbase 钱包应用程序,然后选择"我已经有一个钱包"。然后点击"使用恢复短语恢 复"

第 **6** 步 ∶ 输入您在第 5 步中复制下来的 Secret Recovery Phrase。这应该是 12 个单词。请妥善保管, 因为这是访问您钱包的钥匙,而 Coinbase 无法为您恢复此短语

第7步:选择钱包用户名并设置您的隐私偏好

第 8 步∶选择您喜欢的安全方法:生物特征验证或密码。确保您的密码安全,因为 Coinbase 无法 为您恢复密码

第9步:全部完成 - 您的 MetaMask 钱包现已导入您的 Coinbase 钱包,可以使用了!

注1: 从首页点击"接收"->选择以太坊(ETH)->在这里您可以查看钱包地址并通过二维码分享给其 他人

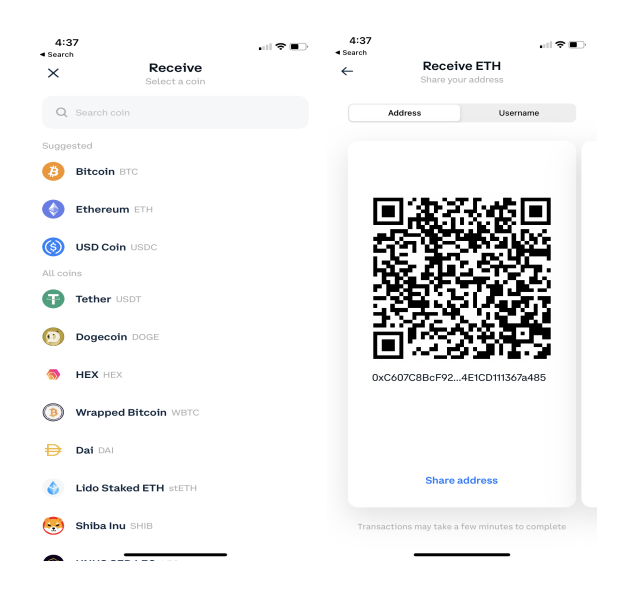

注2: 从主页点击右下角的设置图标 -> 滚动到高级设置 -> 点击"活动钱包" -> 如果您从 MetaMask 导入了多个钱包地址,这些钱包地址应显示在此处,您可以在它们之间切换。

| 4:50<br>∢ Search                                                                                 | 4:50<br>∢ Search      | . II 🗢 🗈  | 4:50<br>∢ Search |                 | .ul 🗢 🗈 🔿  |
|--------------------------------------------------------------------------------------------------|-----------------------|-----------|------------------|-----------------|------------|
| ← Advanced Settings                                                                              | Settings              |           | ←                | - Active Wallet |            |
|                                                                                                  |                       |           |                  | Wallet 1        | 0xC6a485 🕑 |
| Active Wallet Wallet 1 >                                                                         | NOTIFICATIONS         |           |                  |                 |            |
| Toggle BRD BTC Scanning                                                                          | Notification Settings | >         | U                | Wallet 2        | 0x7DcCB0   |
| These features are for advanced users only and might be<br>changed or removed in future updates. | ADVANCED              |           |                  | Wallet 3        | 0x747cfA0  |
| NETWORK                                                                                          | Advanced Settings     | >         |                  | Wallet 4        | 0xdfDaD0   |
| Ethereum V                                                                                       | Manage assets         | >         | -                | Tradition 1     |            |
| Testnet                                                                                          | ABOUT COINBASE WALLET |           | ÷                | Wallet 5        | 0x5A5C10   |
|                                                                                                  | Version               | 25.20.600 | 8                | Wallet 6        | 0x4fd55e   |
| Clear Pending Transactions                                                                       | Legal                 | >         | 6                | Wallet 7        | 0x5b69b2   |
|                                                                                                  | OTHER                 |           |                  | Wallet 8        | 0xa4CD9c   |
|                                                                                                  | Local currency        | USD >     |                  | maaero          |            |
|                                                                                                  | Contact us            |           |                  | Wallet 9        | 0x51FD90   |
|                                                                                                  | Sign out              |           | •                | Wallet 10       | 0x1411564  |
|                                                                                                  |                       |           |                  |                 |            |
| ■ # ♦                                                                                            |                       | ٥         |                  |                 | •          |

## \*\*显示您的 WWC 代币和 WeWin NFT \*\*

如果您的 WWC 代币存储在您的钱包地址中,它们应该会自动显示在"硬币"选项卡下。 如果您的 WeWIN NFT 存储在您的钱包地址中,它们应该会自动显示在 NFT 选项卡下。 如果 NFT 没有显示,您可能需要杀死应用程序并重新启动应用程序,或者注销并重新登录以刷新。 您还可以连接到 OpenSea.io 并按照"如何在 OpenSea.io 上显示您的 WeWin NFT"文档检查您的 NFT 是否正确显示。

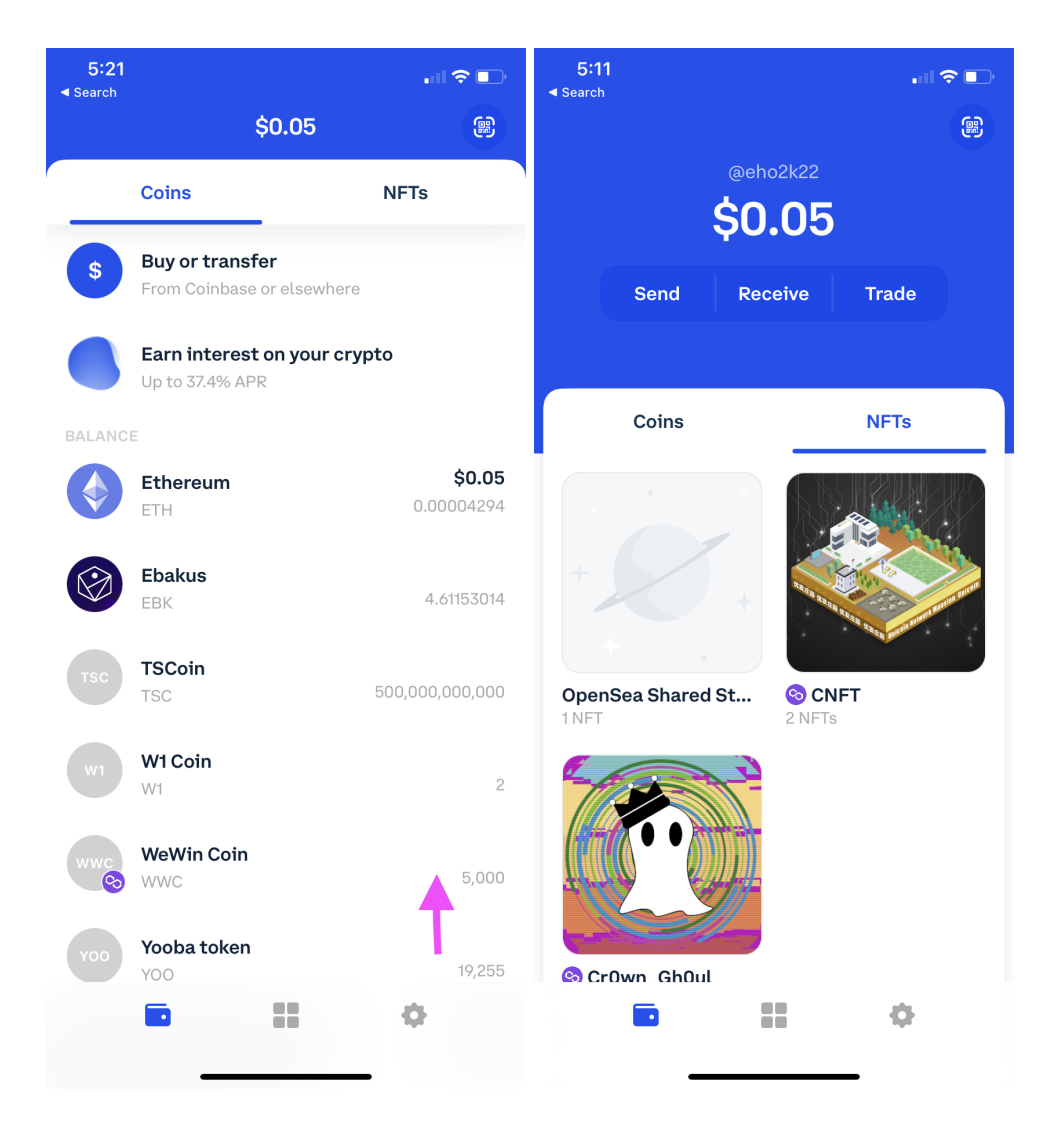